Istituto Centrale per il Catalogo Unico delle Biblioteche Italiane e per le Informazioni bibliografiche

APPLICATIVO SBN WEB

## **GESTIONE ACQUISIZIONI**

## FATTURE

## Manuale utente

Versione 1.0

| 1 | GES   | TIONE FATTURE                             | .2 |
|---|-------|-------------------------------------------|----|
|   | 1.1   | Ricerca Fatture                           | .4 |
|   | 1.2   | Lista fatture                             | .4 |
|   | 1.3   | Esamina dettaglio Fattura/Nota di credito | .5 |
|   | 1.4   | Nuova fattura.                            | .6 |
|   | 1.4.1 | Intestazione                              | .6 |
|   | 1.4.2 | 2 Righe fattura                           | .7 |
| 2 | Note  | e di credito                              | .9 |
|   | 2.1   | Ricerca nota di credito                   | .9 |
|   | 2.2   | Esamina nota di credito                   | 11 |
|   | 2.3   | Registra nuova nota di credito            | 12 |
|   | 2.5   |                                           |    |

# 1 GESTIONE FATTURE

La funzione di gestione fatture permette di:

- registrare e controllare le fatture e le note di credito,
- associare un numero di inventario a ciascuna riga della fattura,
- mantenere aggiornati i capitoli di bilancio in termini di fatturato e pagato,
- stampare la fattura stessa.

I dati impostati fanno riferimento alla sola biblioteca operante

L'utente, una volta scelta la funzione "fatture" dal menu di Acquisizioni può effettuare le seguenti operazioni:

- ricercare fatture / note di credito.
- Modificare fattura / note di credito.
- Cancellare fattura. / note di credito.
- Controllare fattura / note di credito.
- Emettere ordine di pagamento.
- Stampare fattura. / note di credito.
- Esaminare fatture. / note di credito.
- Creare fatture. / note di credito.

La fattura si compone di una parte di intestazione che contiene i dati generali della fattura e di un certo numero di righe, relative ad uno o più ordini; a ciascuna riga è possibile associare non più di un inventario (Figura 1 - dettaglio fattura).

La fattura può avere tre stati:

- *registrata* è una fattura che l'operatore ha creato e salvato; è modificabile nei dati e con l'aggiunta o eliminazione di righe;
- controllata è una fattura sul quale il sistema, su richiesta dell'operatore, ha effettuato i controlli contabili con esito positivo; è modificabile, ma un'eventuale modifica la fa regredire allo stato di registrata, finché non sarà eseguito il successivo controllo contabile;
- *pagata* è una fattura per la quale è stato emesso ordine di pagamento; possono essere pagate solo le fatture che sono state precedentemente controllate.

La gestione delle fatture modifica le voci di bilancio: l'importo delle righe viene aggiunto sul relativo capitolo di bilancio alla voce **Fatturato**, quando si registra la fattura, e alla voce **Pagato**, quando si emette l'ordine di pagamento.

#### ICCU

| 🎑 Ambiente COLLAUDO (71) - I         | Polo SBW -                                                        | s × [            | ]] Mantis   |                 |             |             | × +             |           |             |            |               |             |           | - 6          | 9 🔀       |
|--------------------------------------|-------------------------------------------------------------------|------------------|-------------|-----------------|-------------|-------------|-----------------|-----------|-------------|------------|---------------|-------------|-----------|--------------|-----------|
| € € 192.168.20.68:8080               | /sbn/acqui                                                        | sizioni/fatt     | ure/sinteti | caFattura       | .do?sbnlnl  | k=MTo6OjE60 | )jpwcm9nckZ     | vcm060jpP | 'aw==8ftarg | et=15324 🏫 | r 🗸 C 🚼 -     | ·           |           | $\mathbf{P}$ | ⋒         |
| Biblioteca: IC - Istituto Centr      | rale Per II                                                       | Catalog          | o Unico D   | elle Bibl       | Am          | <b>bien</b> | te CC           | DLLA      | UDO         | (71)       | ) – Pol       | o SBW -     | SBN       | W e          | eb<br>  ж |
| Interrogazione                       | Ricerca                                                           | <u>fatture</u> > | Lista fattu | <u>ure</u> ≻ De | ttaglio fai | ttura       |                 |           |             |            |               |             |           |              |           |
| <ul> <li>Acquisizioni</li> </ul>     | Codice                                                            | e Bibl.          | IC          |                 | Ar          | nno Fattura | 2008            |           | Progr.      | 2          |               |             |           |              |           |
| Gare d'acquisto                      | Data F                                                            | Reg.             | 24/10/20    | 008             | Ti          | po          | FF              |           |             |            |               |             |           |              |           |
| □ <u>Ordine</u>                      | Data F                                                            | att.             | 23/10/20    | 007             | N           | r.          | 122             |           |             |            |               |             |           |              |           |
| Buoni d'ordine                       | Import                                                            | 0                | 42,00       |                 | S           | conto       | 0,00            |           |             |            |               |             |           |              |           |
| □ <u>Fatture</u>                     | Valuta                                                            |                  | EUP         | <br>            | C           | ambio       | 1,00            |           | Stato       | 2          | - Controllata |             | *         |              |           |
| Comunicazioni                        | Fornito                                                           | ore              | 1           | Feltri          | nelli       |             |                 |           | <u>م</u>    |            |               |             |           |              |           |
| <u>Suggerimenti</u><br>bibliotecario | Suggerimenti # Importo Sconto Sco<br>bliotecario # unitario 1% 29 |                  |             |                 |             |             | to IVA % Ordine |           |             | Bilancio   |               |             | Note Riga | Inv.<br>Col. |           |
| Suggerimenti lettore                 |                                                                   |                  |             |                 |             | Tipo        | Anno            | 1         | lum.        | Ese.       | Cap.          | Impegno     |           |              |           |
| Fornitori                            | 1                                                                 | 10,00            | 0,00        | 0,00            | 00 🚩        | A/~         | 2008            | 2         |             | 2008       | 1573          | <u>3C</u> ∞ |           |              | 0         |
| ■ <u>Bilancio</u>                    | 2                                                                 | 10,00            | 0,00        | 0,00            | 00 💌        | A/~         | 2008            | 2         | ام          | 2008       | 1573          | م 💙 ۲       |           |              | 0         |
| Sezioni acquisizione                 | 3                                                                 | 10,00            | 0,00        | 0,00            | 00 💌        | A/~         | 2008            | 2         | P           | 2008       | 1573          | 3 C 🕶 🔎     |           |              | 0         |
| Profili acquisto                     | 4                                                                 | 12,00            | 0,00        | 0,00            | 00 🔽        | A/~         | 2008            | 2         |             | 2008       | 1573          | 3C🕶 🎽       |           |              | $\circ$   |
| □ <u>Cambi</u>                       | 1                                                                 |                  | Cabo        |                 |             |             |                 | - Niete O |             |            | 0             | Channe Lint | - 1       |              |           |
| Configurazione                       |                                                                   |                  | Salva       |                 | pristina    |             |                 | a Note C. |             | agam.      |               |             | a inv.    |              |           |
| Documento Fisico                     |                                                                   |                  |             |                 |             | Ins.        | riga A          | utre spes | e Cano      | c. riga    | ndietro       |             |           |              |           |
| Servizi                              |                                                                   |                  |             |                 |             |             |                 |           |             |            |               |             |           |              |           |
| Elaborazioni differite               |                                                                   |                  |             |                 |             |             |                 |           |             |            |               |             |           |              |           |
| Amminist. del sistema                |                                                                   |                  |             |                 |             |             |                 |           |             |            |               |             |           |              |           |
| sbnmarc: 2012-07-09 13:44:43         |                                                                   |                  |             |                 |             |             |                 |           |             |            |               |             |           |              |           |
| sbnweb: 2012-08-01 17:09:11          |                                                                   |                  |             |                 |             |             |                 |           |             |            |               |             |           |              |           |
|                                      |                                                                   |                  |             |                 |             |             |                 |           |             |            |               |             |           |              |           |
|                                      |                                                                   |                  |             |                 |             |             |                 |           |             |            |               |             |           |              |           |
|                                      |                                                                   |                  |             |                 |             |             |                 |           |             |            |               |             |           |              |           |

#### Figura 1 - dettaglio fattura

|                                      | A                   | Ambiente                               | COLLAUDO   | (71) - Polo SB   | W - SBN Web |
|--------------------------------------|---------------------|----------------------------------------|------------|------------------|-------------|
| Biblioteca: IC - Istituto Cent       | rale Per II Catalog | o Unico Delle Biblioteche Utente: aste |            |                  | Logout 🛄 💥  |
| Interrogazione                       | Codice Bibl         |                                        |            |                  |             |
| Acquisizioni                         | oodioo bilai.       |                                        |            |                  |             |
| D <u>Gare blacquisto</u>             | Num. Fatt.          |                                        | Stato      | Tutti            | ✓           |
| Buoni d'ordine                       | Tipo Fatt.          | <b>~</b>                               |            |                  |             |
| □ <u>Fatture</u>                     | Da data:            |                                        | a data:    | ( gg/mm/aaaa )   |             |
| Comunicazioni                        | Anno<br>Fornitore   |                                        | Progr.     |                  |             |
| <u>Suggerimenti</u><br>bibliotecario | Ordine:             |                                        | ور         |                  |             |
| Suggerimenti lettore                 | Tipo                | ×                                      | Anno       | Numero 📃 🔎       |             |
| Fornitori                            |                     |                                        |            |                  |             |
| Bilancio                             | Elem. blocco        | 10                                     | Ordinai    | mento Num. fatt. | ×           |
| <u>Sezioni acquisizione</u>          |                     |                                        | Cerca Crea |                  |             |
| D <u>Promi acquisto</u><br>D Cambi   |                     |                                        |            |                  |             |
| Configurazione                       |                     |                                        |            |                  |             |
| Documento Fisico                     |                     |                                        |            |                  |             |
| ▶ <u>Servizi</u>                     |                     |                                        |            |                  |             |
| Elaborazioni differite               |                     |                                        |            |                  |             |
| Amminist. del sistema                |                     |                                        |            |                  |             |
| sbnmarc: 2012-07-09 13:44:43         |                     |                                        |            |                  |             |
| sbnweb: 2012-08-01 17:09:11          |                     |                                        |            |                  |             |
|                                      |                     |                                        |            |                  |             |
|                                      |                     |                                        |            |                  |             |
|                                      |                     |                                        |            |                  |             |
|                                      |                     |                                        |            |                  |             |
| sbnweb: 2012-08-01 17:08:11          |                     |                                        |            |                  |             |

Figura 2 - ricerca fatture

La prima finestra che si presenta all'utente consente di:

- cercare una fattura già presente in archivio, per esaminarla o per modificarla
- procedere alla creazione di una nuova fattura

#### Vers. 1.0 - 19/03/2013

Selezionando la voce **fatture** del menu di acquisizione si apre la schermata attraverso la quale l'utente può, una volta indicati i parametri di ricerca, accedere alla lista delle fatture presenti sul database (Figura 2 - ricerca fatture)

L'operatore può:

- selezionare il tasto "CERCA" per avviare la ricerca dei dati in base ai criteri indicati;
- selezionare il tasto "CREA per procedere all'inserimento di una nuova fattura.

#### 1.1 Ricerca Fatture

La maschera di ricerca fatture consente la ricerca per i seguenti canali che possono essere utilizzati anche in and:

- il numero della fattura (dato dal fornitore),
- lo stato (Registrata, controllata, pagata),
- tipo fattura (fattura, nota di credito)
- un intervallo di tempo (da... a...),
- anno
- progressivo
- il fornitore,
- l'ordine.

utilizzando come canale l'identificativo (anno e progressivo) della fattura: la risposta non può che essere univoca.

Con il bottone **CERCA** si attiva la ricerca (per nessun canale valorizzato, il sistema prospetta la lista completa delle fatture presenti in basedati).

Con il bottone **CREA** si attiva la creazione di una nuova fattura.

#### 1.2 Lista fatture

La transazione visualizza la lista sintetica delle fatture che rispondono ai criteri di ricerca indicati. Se non sono indicati parametri di ricerca il sistema prospetta tutte le fatture presenti nel database. La lista sintetica presenta in alto il numero degli elementi trovati, le pagine di cui si compone la ricerca (che variano a seconda del numero di elementi che si è scelto di avere per pagina) e un campo che permette di selezionare la pagina da caricare Da questa maschera è possibile:

- **ESAMINA** dopo aver selezionato uno o più elementi d'interesse tramite check box si clicca per esaminare/modificare il dettaglio della fattura (cliccando sul progressivo di lista si apre il dettaglio della fattura corrispondente).
- INDIETRO per tornare alla maschera di ricerca
- **CREA** per passare all'inserimento del nuovo dato

| Biblioteca: IC - Istituto Cent       | Ambiente COLLAUDO (71) - Polo SBW - SBN Web |         |           |        |            |            |            |               |         |                            |      |                           |   |
|--------------------------------------|---------------------------------------------|---------|-----------|--------|------------|------------|------------|---------------|---------|----------------------------|------|---------------------------|---|
| Interrogazione                       | Rice                                        | erca fi | atture ≻  | Lista  | fatture    |            |            |               |         |                            |      |                           |   |
| <ul> <li>Acquisizioni</li> </ul>     | Eler                                        | menti   | i trovati | 139    |            |            | Pagina     | a: 1 di 14    | Car     | ica pagina: 2 🗪            |      |                           |   |
| Gare d'acquisto                      |                                             |         |           |        |            |            |            |               |         |                            |      |                           |   |
| Ordine                               |                                             | Bibl    | Anno      | Progr. | Num. Fatt. | Dt. Fat.   | Dt. Reg.   | Importo Fatt. | Val     | Stato                      | Tipo | Fornitore                 | _ |
| Buopi d'ordine                       | 1                                           | IC      | 2008      | 2      | 122        | 23/10/2007 | 24/10/2008 | 42,00         | EUR     | Controllata                | F    | 1 Feltrinelli             |   |
|                                      | 2                                           | IC      | 2008      | 1      | 123        | 24/10/2008 | 24/10/2008 | 100,00        | EUR     | Registrata                 | F    | 1 Feltrinelli             |   |
| o <u>Fatture</u>                     | 3                                           | IC      | 2008      | 3      | 56         | 05/12/2008 | 05/12/2008 | 34,00         | EUR     | Registrata                 | F    | 1 Feltrinelli             |   |
| Comunicazioni                        | 4                                           | IC      | 2008      | 4      | 57         | 05/12/2008 | 05/12/2008 | 8,00          | EUR     | Ordine di pagamento emesso | F    | 1 Feltrinelli             |   |
| <u>Suggerimenti</u><br>hibliotecario | 5                                           | IC      | 2008      | 5      | 77/2010    | 11/01/2011 | 30/01/2011 | 11,00         | AFA     | Registrata                 | F    | 8 BIBLIOTECA DI PROVA RML |   |
| R Suggerimenti lettere               | <u>6</u>                                    | IC      | 2008      | 6      | 78/2010    | 01/01/2008 | 11/01/2011 | 0,00          | EUR     | Registrata                 | F    | 8 BIBLIOTECA DI PROVA RML |   |
|                                      | Z                                           | IC      | 2009      | 1      | 1          | 02/01/2009 | 02/01/2009 | 10,00         | EUR     | Ordine di pagamento emesso | F    | 1 Feltrinelli             |   |
| a <u>Formiton</u>                    | 8                                           | IC      | 2009      | 12     | 109        | 02/10/2009 | 12/10/2009 | 80,00         | EUR     | Registrata                 | F    | 1 Feltrinelli             |   |
| Bilancio                             | 9                                           | IC      | 2009      | 14     | 11         | 12/11/2009 | 13/11/2009 | 9,00          | EUR     | Registrata                 | F    | 47 Città Nuova            |   |
| Sezioni acquisizione                 | <u>10</u>                                   | IC      | 2009      | 15     | 11         | 13/12/2009 | 13/11/2009 | 20,00         | EUR     | Controllata                | F    | 47 Città Nuova            |   |
| Profili acquisto                     | Eler                                        | menti   | i trovati | 139    |            |            | Pagina     | a: 1 di 14    | Car     | ica pagina: 2              |      |                           |   |
| Cambi                                | 2101                                        |         | noran     |        |            |            | i agini    |               | _ • • • |                            |      |                           |   |
| Configurazione                       |                                             |         |           |        |            |            | <b>1</b>   | 📖 🛛 Esami     | na      | Indietro Crea              |      |                           |   |
| Documento Fisico                     |                                             |         |           |        |            |            |            |               |         |                            |      |                           |   |
| Servizi                              |                                             |         |           |        |            |            |            |               |         |                            |      |                           |   |
| Elaborazioni differite               |                                             |         |           |        |            |            |            |               |         |                            |      |                           |   |
| Amminist. del sistema                |                                             |         |           |        |            |            |            |               |         |                            |      |                           |   |
| sbnmaro: 2012-07-09 13:44:43         |                                             |         |           |        |            |            |            |               |         |                            |      |                           |   |
| sbnweb: 2012-08-01 17:09:11          |                                             |         |           |        |            |            |            |               |         |                            |      |                           |   |
|                                      |                                             |         |           |        |            |            |            |               |         |                            |      |                           |   |
|                                      |                                             |         |           |        |            |            |            |               |         |                            |      |                           |   |
|                                      |                                             |         |           |        |            |            |            |               |         |                            |      |                           |   |
|                                      |                                             |         |           |        |            |            |            |               |         |                            |      |                           |   |
|                                      |                                             |         |           |        |            |            |            |               |         |                            |      |                           |   |
|                                      |                                             |         |           |        |            |            |            |               |         |                            |      |                           |   |

**Figura 3 - lista sintetica fatture** 

## 1.3 Esamina dettaglio Fattura/Nota di credito

La funzione permette di esaminare il dettaglio e effettuare modifiche sulla fattura. Il dettaglio della fattura si compone di una parte di intestazione che contiene i dati generali della fattura e di un certo numero di righe, relative ad uno o più ordini; a ciascuna riga è possibile associare non più di un inventario (Figura 1 - dettaglio fattura). I dati presenti nella parte superiore del dettaglio sono:

cod. biblioteca (non modificabile) anno fattura progressivo fattura assegnato dal sistema data di registrazione data fattura corrisponde alla data di creazione tipo fattura l'utente scegli dalla drop tra i due valori proposti: fattura/nota di credito Numero fattura assegnato dall'utente in creazione Importo Sconto eventuale sconto concesso dal fornitore Valuta **Stato fattura** (registrata controllata pagata) Fornitore codice e descrizione del fornitore

Nella parte sottostante è presente il dettaglio delle righe di fattura.

Per ogni riga è possibile visualizzare le note cliccando sul quadratino giallo e vedere gli inventari collegati cliccando sul quadratino blu; è possibile aggiungere righe alla fattura (tasto Ins. Riga) quando questa si trovi allo stato di registrata o controllata, in quest'ultimo caso lo stato della fattura regredisce a registrata ed è necessario procedere nuovamente al controllo.

Con il bottone "Lista Note di C" si accede alla visualizzazione della lista delle note di credito legate alla fattura;

con il bottone **Ordine di pagamento** (attivo solo se la fattura è nello stato di "controllata") il sistema aggiunge l'importo di ciascuna riga alla voce Pagato della relativa riga del capitolo di bilancio e controlla che il Pagato non superi il budget della riga.

Con il bottone **CONTROLLA** (presente quando la fattura è allo stato di registrata) si effettua il controllo contabile su una fattura che si trovi allo stato di "registrata": il sistema sottrae la percentuale di sconto e aggiunge la percentuale di IVA e controlla che la somma degli importi unitari sia uguale al totale della fattura.

Altri bottoni presenti nella maschera di dettaglio sono:

- Salva per registrare le modifiche
- **Cancella** la fattura (solo se è priva di righe)
- Stampa si può avere la stampa della fattura in vari formati
- Lista inv elenca gli inventari legati alla fattura
- Ins. Riga per inserire una nuova riga di fattura
- **canc. Riga** per eliminare una riga di fattura; il sistema controlla che non vi siano inventari legati e defalca l'importo dal Fatturato del relativo capitolo di bilancio.
- Altre spese apre una riga per le spese di spedizione o varie
- Indietro torna allo schermo precedente

L'accettazione dei dati di fattura nella riga di nota di credito in inserimento/aggiornamento è condizionata all'esito positivo del controllo sul fornitore, che deve essere uguale al fornitore presente nei dati di testata.

#### 1.4 Nuova fattura

La creazione di una nuova fattura è attivata dalla selezione del bottone **CREA** sulla maschera di Ricerca.

#### 1.4.1 Intestazione

I campi **Anno fattura**, **Data di registrazione** presentano preimpostati i valori correnti, ma sono modificabili.

Il campo **Tipo** permette di scegliere i valori dalla drop: fattura o nota di credito

Il campo **data fattura** deve essere valorizzato dall'operatore

Nel campo Nr. si registra il numero riportato sulla fattura dal fornitore.

L'**Importo** è la somma complessiva da pagare.

Lo Sconto è lo sconto globale applicato dal fornitore.

La Valuta può essere digitata dall'operatore o selezionata dalla drop

Il campo **Fornitore** può essere valorizzato in uno dei seguenti modi:

- a. digitando il codice fornitore e cliccando sulla lentina: il sistema decodifica il nome e lo prospetta accanto al codice
- b. cliccando sulla lente: il sistema prospetta la finestra di ricerca del fornitore, in modo da consentire all'operatore di cercare, sul solo database della biblioteca, il fornitore, utilizzando tutti i canali di ricerca e di selezionare il fornitore di interesse, importandolo sulla intestazione della fattura;

c. dopo aver selezionato **Ins. riga** cliccando su bottone **ORDINE**, il sistema prospetta la finestra di ricerca dell'ordine, in modo da consentire all'operatore di cercare, sul solo database della biblioteca, l'ordine, utilizzando tutti i canali di ricerca, e di selezionare

l'ordine di interesse, importandolo sulla riga della fattura; effettuata questa operazione, si troveranno valorizzati sia il campo fornitore nella intestazione della fattura, sia il campo bilancio nella riga su cui è stato importato l'ordine

### 1.4.2 Righe fattura

Per ciascuna riga della fattura si indica:

- l'Importo unitario (al lordo degli sconti e al netto dell'IVA)
- la percentuale degli sconti applicati
- la percentuale IVA (selezionata dalla drop i possibili valori sono registrati nella tabella IVA)
- il numero d'ordine
- il bilancio
- le eventuali note
- il numero d'inventario associato.

Importando l'ordine con la modalità sopradescritta sono importati anche i relativi dati di bilancio, ma è possibile modificare questi ultimi, se la biblioteca decide di pagare l'ordine su un capitolo di bilancio diverso da quello per il quale aveva effettuato l'impegno. Il campo bilancio può essere valorizzato cliccando sulla lentina che apre la maschera di ricerca del **BILANCIO**; l'utente, individuata la voce di interesse, seleziona il dato importandolo sulla riga della fattura.

A questo punto si deve procedere alla registrazione della fattura (bottone **Salva**) per poter poi associare alla stessa gli inventari.

Per associare alla riga fattura un inventario, si clicca sul quadratino blu **Inv. Coll**.: il sistema prospetta una finestra sulla quale sono elencati gli inventari legati all'ordine di riferimento, (Figura 4 – inventario collegato all'ordine consente la selezione dell'inventario di interesse e lo riporta sulla riga di fattura. E' possibile associare un solo inventario per ogni riga di fattura.

| Biblioteca: IC - Istituto Centr | rale Per II Catal | logo Unico De                  | Amb                                   | iente                                   | COLLAU           | DO (71) -                 | · Polo SBW                |                 | Web |
|---------------------------------|-------------------|--------------------------------|---------------------------------------|-----------------------------------------|------------------|---------------------------|---------------------------|-----------------|-----|
| Interrogazione                  | Ricerca fattur    | <u>e</u> ≻ <u>Lista fattur</u> | r <u>e</u> ≻ <u>Dettaglio fattura</u> | a ≻ Lista Invent:                       | ari Riga Fattura |                           |                           |                 |     |
|                                 | Biblioteca 🔟      | S Istitut                      | to Centrale Per II Ca                 | atalogo Unico E                         | elle Biblioteche |                           |                           |                 |     |
| P. Gara d'asquieta              | Estremi Riga      | n Fattura                      |                                       |                                         |                  |                           |                           |                 |     |
| B Ordino                        | Biblioteca        | IC                             | Anno Fattura                          | 2008                                    | Progressivo      | 1                         | Riga                      | 1               |     |
| B Buopi d'ordine                | Estremi Ordi      | ine                            |                                       |                                         |                  |                           |                           |                 | _   |
| B Eathura                       | Biblioteca        | IC                             | Tipo ordine                           | A                                       | Anno ordine      | 2008                      | Numero ordine             | 9               |     |
|                                 | Prg. Bibliote     | ca Serie Inve                  | ntario Precisazion                    | e // Titolo dell'li<br>27 *A mio figlio | ventario         | nillennie ( Gilbert Sineu | á : traduziana di Elana C | Pre             | zzo |
| Comunicazioni                   | 1 IC              | 1201                           | 10 Milano : TEA                       | , 2003 137 p.                           | ; 18 cm.         | Innerinio / Onbert Sinou  | e, traduzione di Elena C  | amponiniosi 8,0 | 0 📀 |
| bibliotecario                   |                   |                                |                                       |                                         | Cancella         | Indietro                  |                           |                 |     |
| Suggerimenti lettore            |                   |                                |                                       |                                         |                  |                           |                           |                 |     |
| <u>Fornitori</u>                |                   |                                |                                       |                                         |                  |                           |                           |                 |     |
| Bilancio                        |                   |                                |                                       |                                         |                  |                           |                           |                 |     |
| Sezioni acquisizione            |                   |                                |                                       |                                         |                  |                           |                           |                 |     |
| Profili acquisto                |                   |                                |                                       |                                         |                  |                           |                           |                 |     |
| Cambi                           |                   |                                |                                       |                                         |                  |                           |                           |                 |     |
| Configurazione                  |                   |                                |                                       |                                         |                  |                           |                           |                 |     |
| Documento Fisico                |                   |                                |                                       |                                         |                  |                           |                           |                 |     |
| Servizi                         |                   |                                |                                       |                                         |                  |                           |                           |                 |     |
| Elaborazioni differite          |                   |                                |                                       |                                         |                  |                           |                           |                 |     |
| Amminist. del sistema           |                   |                                |                                       |                                         |                  |                           |                           |                 |     |
| sbnmaro: 2012-07-09 13:44:43    |                   |                                |                                       |                                         |                  |                           |                           |                 |     |
| sphweb: 2012-08-0117:00:11      |                   |                                |                                       |                                         |                  |                           |                           |                 |     |
|                                 |                   |                                |                                       |                                         |                  |                           |                           |                 |     |
|                                 |                   |                                |                                       |                                         |                  |                           |                           |                 |     |
|                                 |                   |                                |                                       |                                         |                  |                           |                           |                 |     |
|                                 |                   |                                |                                       |                                         |                  |                           |                           |                 |     |
|                                 |                   |                                |                                       |                                         |                  |                           |                           |                 |     |

Figura 4 – inventario collegato all'ordine

|                                                             | * *                 |                                                               | biente COLLA                                   | UDO (71) - Polo SB                           | W - SBN Web                     |
|-------------------------------------------------------------|---------------------|---------------------------------------------------------------|------------------------------------------------|----------------------------------------------|---------------------------------|
| Biblioteca: IC - Istituto Cent                              | rale Per II Catalog | o Unico Delle Biblioteche                                     | Utente: aste                                   |                                              | Logout 🛄 💥                      |
| Interrogazione                                              | Ricerca fatture >   | <u>Crea fattura</u> > Lista Invent<br>nte alcun inventario ne | ari Ordine<br>r la riga di fattura selezionata | s Scealiere un inventario dell'ordine fra    | quelli disponibili in elenco    |
| <ul> <li>Acquisizioni</li> </ul>                            | Biblioteca IC       | Istituto Centrale Per                                         | I Catalogo Unico Delle Biblioteche             | B                                            | quem disponibili in cicico.     |
| Gare d'acquisto                                             | Ordine              |                                                               |                                                |                                              |                                 |
| Ordine                                                      | Biblioteca IC       | Tipo ordine                                                   | A Anno ordine                                  | 2011 Numero ordine                           | 45                              |
| Buoni d'ordine                                              | Titolo LIC          | 30003748II *mondo a colo                                      | ri della famiglia BwanaVal / Valenti           | na Acava Mmaka ; prefazione di Barbara Palom | belli Lerici : Kabiliana, c2002 |
| □ <u>Fatture</u>                                            | ordine 85           | p. : III. ; 21 cm.                                            | Anno di                                        |                                              |                                 |
| Comunicazioni                                               | Prg. Bibliote       | ca Serie Inventario                                           | riferimento Collocazione                       | Precisazione // Titolo dell'Inventario       | Prezzo                          |
| Suggerimenti                                                | <u>1</u> IC         | 50106                                                         |                                                |                                              | 10,00 💿                         |
| bibliotecario                                               | <u>2</u> IC         | 50113                                                         |                                                |                                              | 0,00 🔿                          |
| Suggerimenti lettore                                        | <u>3</u> IC         | 51476                                                         |                                                |                                              | 0,00 🔘                          |
| Fornitori                                                   |                     |                                                               | Scegli                                         | Indietro                                     |                                 |
| Bilancio                                                    |                     |                                                               |                                                |                                              |                                 |
| Sezioni acquisizione                                        |                     |                                                               |                                                |                                              |                                 |
| Profili acquisto                                            |                     |                                                               |                                                |                                              |                                 |
| □ <u>Cambi</u>                                              |                     |                                                               |                                                |                                              |                                 |
| Configurazione                                              |                     |                                                               |                                                |                                              |                                 |
| Documento Fisico                                            |                     |                                                               |                                                |                                              |                                 |
| Servizi                                                     |                     |                                                               |                                                |                                              |                                 |
| Elaborazioni differite                                      |                     |                                                               |                                                |                                              |                                 |
| Amminist, del sistema                                       |                     |                                                               |                                                |                                              |                                 |
| sbnmaro: 2012-07-09 13:44:43<br>sbnweb: 2012-08-01 17:09:11 |                     |                                                               |                                                |                                              |                                 |
|                                                             |                     |                                                               |                                                |                                              |                                 |
|                                                             |                     |                                                               |                                                |                                              |                                 |
|                                                             |                     |                                                               |                                                |                                              |                                 |
|                                                             |                     |                                                               |                                                |                                              |                                 |
|                                                             |                     |                                                               |                                                |                                              |                                 |

Figura 5 - scelta inventario da associare alla fattura

Per inserire note sulla riga fattura, si clicca sul quadratino giallo **Note riga**: il sistema prospetta una finestra in cui si inserisce il testo della nota. (Figura 6 - inserisci note di riga)

|                                                        | A                |           | 12               |                | Am                     | bien        | te CO       | LLA       | UDO    | (71             | ) - Pol  | o SBW -         | SBN       | We           | eb      |
|--------------------------------------------------------|------------------|-----------|------------------|----------------|------------------------|-------------|-------------|-----------|--------|-----------------|----------|-----------------|-----------|--------------|---------|
| Biblioteca: IC - Istituto Centr                        | ale Per II       | Catalogo  | Unico De         | elle Bibl      | ioteche<br>Itaglio fat | Utente: ast | e           |           |        |                 |          |                 | Logo      | out 🛄        | ] ₩     |
| Interrogazione Acquisizioni                            | Codice           | e Bibl.   | IC               | <u>10</u> - D6 | Ar                     | nno Fattura | 2008        |           | Progr. | 2               | 2        |                 |           |              |         |
| Gare d'acquisto                                        | Data F           | eg.       | 24/10/20         | 08             | 8 Tipo                 |             | F F 🕶       |           |        |                 |          |                 |           |              |         |
| □ <u>Ordine</u>                                        | Data F<br>Import | att.<br>o | 42,00            |                | NI<br>Sc               | r.<br>conto | 0,00        |           |        |                 |          |                 |           |              |         |
| <ul> <li>Buoni d'ordine</li> <li>Fatture</li> </ul>    | Valuta           |           | EUF              | Cambio 1,00    |                        |             |             | Stato     |        | 2 - Controllata |          | ~               |           |              |         |
| Comunicazioni                                          | Fornito          | ire       | 1                | Feltri         | nelli                  |             |             |           | P      |                 |          |                 |           |              |         |
| <u>Suggerimenti</u><br>bibliotecario                   | #                | unitario  | o Sconto<br>o 1% | Sconto<br>2%   | IVA %                  |             | Ordir       | ie        |        |                 | Bilancio | 1               | Note Riga | Inv.<br>Col. |         |
| Suggerimenti lettore                                   | 1                | 10,00     | 0,00             | 0,00           | 00 🗸                   |             | 2008        | 2         | im.    | 2008            | Cap.     | 3 C 🗸 🔎         |           |              | 0       |
| <ul> <li>Fornitori</li> <li>Bilancio</li> </ul>        |                  |           |                  |                |                        |             |             |           |        |                 |          |                 |           |              |         |
| Sezioni acquisizione                                   | 2                | Note      | Riga<br>0.00     | 0.00           | 00 🗸                   | AZ          | 2008        | 2         | Ø      | 2008            | 1573     | 3C♥ Ø           |           |              | 0       |
| Profili acquisto     Combi                             | 3                | 10,00     | 0,00             | 0,00           | 00 🗸                   | AA          | 2008        | 2         |        | 2008            | 1573     | 3C▼ p           |           |              | 0       |
| <ul> <li><u>Configurazione</u></li> </ul>              | 4                | 12,00     | 0,00             | 0,00           | 00 🛩                   | A/~         | 2008        | 2         |        | 2008            | 1573     | <u>م &gt;20</u> |           |              | $\circ$ |
| Documento Fisico                                       |                  |           | Salva            | . Ri           | pristina               | Contro      | IIa Lista   | Note C.   | Ord. P | agam.           | Cancella | Stampa List     | a Inv.    |              |         |
| Servizi                                                |                  |           |                  |                |                        | Ins         | s. riga 🛛 🗛 | tre spese | Cano   | c. riga         | Indietro |                 |           |              |         |
| Elaborazioni differite                                 |                  |           |                  |                |                        |             |             |           |        |                 |          |                 |           |              |         |
| Amminist. del sistema     sbnmarc: 2012-07-09 13:44:43 |                  |           |                  |                |                        |             |             |           |        |                 |          |                 |           |              |         |
| sbnweb: 2012-08-01 17:09:11                            |                  |           |                  |                |                        |             |             |           |        |                 |          |                 |           |              |         |
|                                                        |                  |           |                  |                |                        |             |             |           |        |                 |          |                 |           |              |         |
|                                                        |                  |           |                  |                |                        |             |             |           |        |                 |          |                 |           |              |         |
|                                                        |                  |           |                  |                |                        |             |             |           |        |                 |          |                 |           |              |         |
|                                                        |                  |           |                  |                |                        |             |             |           |        |                 |          |                 |           |              |         |

Figura 6 - inserisci note di riga

La fattura si può creare velocemente anche dalla procedura di inventariazione/ collocazione nella maschera di modifica Inventario  $\rightarrow$  Carico inventariale/fattura (vedi documento fisico).

# 2 Note di credito

La funzionalità consente di effettuare la gestione delle note di credito legate o meno a fatture, offrendo la possibilità, in fase di ricerca, di utilizzare il filtro di selezione per "**Tipo fattura**" e in fase di inserimento, l'associazione facoltativa a ciascuna riga alla relativa fattura.

Nel caso di nota di credito la fattura associata (pagata o non) mantiene il suo importo, **ma quello che varia è il pagato,** sul relativo capitolo di bilancio, con conseguente ricalcolo sulla Disponibilità di cassa e sulla Disponibilità di competenza.

L'utente, una volta scelta la funzione "Fatture" dal menu di Acquisizione dopo aver selezionato dalla drop tipo fattura la voce Nota di credito, può effettuare le seguenti operazioni:

- Registrare note di credito
- Selezionare lista nota di credito
- Modificare note di credito
- Cancellare note di credito
- Controllare note di credito
- Stampare /note di credito
- Esaminare note di credito
- Contabilizzare la nota di credito.

E' prevista la possibilità, ma non l'obbligatorietà, di indicare il legame tra la nota di credito e la specifica riga di fattura, genericamente la fattura, o l'ordine.

Il riferimento all'ordine, in caso di legame alla riga di fattura, verrà comunque visualizzato desumendolo da questa.

La gestione delle note di credito consente di tenere aggiornato il valore di spesa previsto ed effettuato da una biblioteca, adeguando gli importi delle fatture a cui sono associati.

## 2.1 Ricerca nota di credito

La transazione consente di visualizzare la finestra con la lista degli oggetti che rispondono ai criteri specificati. La schermata, elenca tutte le fatture e/o note di credito, in base ai criteri di ricerca e di ordinamento indicati. La lista sintetica esplicita nella colonna "T" la (Figura 7 - ricerca nota di credito) tipologia di documento, attraverso la seguente codifica:

- F = Fattura;
- N = Nota di credito.

|                                                                                                    | A                                     | Amb                             | iente COLLA              | UDO      | (71) - | Polo SB      | <b>w</b> - | SBN Web    |
|----------------------------------------------------------------------------------------------------|---------------------------------------|---------------------------------|--------------------------|----------|--------|--------------|------------|------------|
| Biblioteca: IC - Istituto Centr                                                                                | rale Per II Catalo<br>Ricerca fatture | go Unico Delle Biblioteche Uter | nte: aste                |          |        |              |            | Logout 🛄 💓 |
| Interrogazione                                                                                                 | Interea landre                        |                                 |                          |          |        |              |            |            |
| <ul> <li>Acquisizioni</li> </ul>                                                                               | Codice Bibl.                          |                                 |                          |          |        |              |            |            |
| Gare d'acquisto                                                                                                | Num. Fatt.                            |                                 | Stato                    |          | Tutti  |              | ~          |            |
| Ordine                                                                                                    | Tipo Fatt.                            | NOTA DI CREDITO V               |                          |          |        |              |            |            |
| Buoni d'ordine                                                                                                 | Da data:                              | FATTURA                         | a data:                  |          |        | (gg/mm/aaaa) |            |            |
| <u>Fatture</u>                                                                                                 | Anno                                  | NOTA DI CREDITO                 | Progr.                   |          |        |              |            |            |
| Suggerimenti                                                                                                   | Fornitore                             |                                 |                          |          |        |              |            |            |
| bibliotecario                                                                                                  | Ordine:                               |                                 |                          |          |        |              |            |            |
| Suggerimenti lettore                                                                                           | Tipo                                  |                                 | <ul> <li>Anno</li> </ul> |          | Numero |              |            |            |
| Fornitori                                                                                                    | Elem blocco                           | 10                              |                          | Ordiname | ento   | Num fatt     | ~          |            |
| <u>Bilancio</u>                                                                                                | Eloin: piccoo                         |                                 |                          | ordinami | 01110  | Train. roke  |            |            |
| Sezioni acquisizione                                                                                           |                                       |                                 | Cerc                     | a Crea   |        |              |            |            |
| D Cambi                                                                                                    |                                       |                                 |                          |          |        |              |            |            |
| Configurazione                                                                                                 |                                       |                                 |                          |          |        |              |            |            |
| Documento Fisico                                                                                               |                                       |                                 |                          |          |        |              |            |            |
| Servizi                                                                                                    |                                       |                                 |                          |          |        |              |            |            |
| Elaborazioni differite                                                                                         |                                       |                                 |                          |          |        |              |            |            |
| Amminist. del sistema                                                                                          |                                       |                                 |                          |          |        |              |            |            |
| sbnmaro: 2012-07-09 13:44:43                                                                                   |                                       |                                 |                          |          |        |              |            |            |
| sphweb: 2012-06-0117:09:11                                                                                     |                                       |                                 |                          |          |        |              |            |            |
|                                                                                                    |                                       |                                 |                          |          |        |              |            |            |
|                                                                                                    |                                       |                                 |                          |          |        |              |            |            |
|                                                                                                    |                                       |                                 |                          |          |        |              |            |            |
|                                                                                                    |                                       |                                 |                          |          |        |              |            |            |
| Elaborazioni differite     Amminist. del sistema     shomar: 2012/0700 13:4443     shomeb: 2012-08-01 17:09:11 |                                       |                                 |                          |          |        |              |            |            |

Figura 7 - ricerca nota di credito

Per i i canali di ricerca vedi il capitolo relativo alla ricerca fatture.

In risposta alla ricerca si ottiene una lista sintetica di note di credito (Figura 8 - lista sintetica note di credito) sulla quale è possibile:

- Esamina per esaminare/modificare il dettaglio
- Indietro per tornare alla maschera di ricerca
- Crea per inserire una nuova nota di credito

|                                                   | Ambiente COLLAUDO (71) - Polo SBW - SBN Web |                   |                             |           |                        |               |                          |               |         |                |          |    |                               |     |
|---------------------------------------------------|---------------------------------------------|-------------------|-----------------------------|-----------|------------------------|---------------|--------------------------|---------------|---------|----------------|----------|----|-------------------------------|-----|
| Biblioteca: IC - Istituto Centr<br>Interrogazione | Rice                                        | r II Ca<br>rca fa | atalogo<br><u>tture</u> ≻ I | Lista fat | Delle Bibliote<br>ture | che Utente: a | ste                      |               |         |                |          |    | <u>Logout</u> L               | 245 |
| Acquisizioni                                      | Eler                                        | nenti             | trovati:                    | 14        |                        |               | Pagina: <mark>1</mark> d | i 2 Carica    | a pagin | a: 2 >         |          |    |                               |     |
| Gare d'acquisto                                   |                                             |                   |                             |           |                        |               |                          |               |         |                |          |    |                               |     |
| Ordine                                            |                                             | Bibl              | Anno                        | Progr.    | Num. Fatt.             | Dt. Fat.      | Dt. Reg.                 | Importo Fatt. | Val     | Stato          | Tipo     | 10 | Fornitore                     |     |
| Buoni d'ordine                                    | 1                                           | 10                | 2010                        | 40        | 5556DIS                | 11/06/2010    | 15/06/2010               | 1,00          | EUR     | Registrata     | N N      | 16 | Editore                       |     |
| Fatture                                           | 2                                           | 10                | 2011                        | 49        | 1                      | 20/09/2011    | 20/09/2011               | 2.00          | EUR     | Registrata     | N        | 66 | feltrinelli internetional     |     |
| Comunicazioni                                     | 2                                           | IC                | 2011                        | 50        | 10                     | 22/03/2011    | 22/03/2011               | 5.00          | EUR     | Registrata     | N        | 66 | feltrinelli international     |     |
| Suggerimenti                                      | 5                                           | IC                | 2011                        | 45        | 12                     | 23/09/2011    | 23/09/2011               | 20.00         | FUR     | Contabilizzata | N        | 66 | feltrinelli international     |     |
| bibliotecario                                     | 6                                           | IC                | 2011                        | 53        | 2                      | 26/09/2011    | 26/09/2011               | 5.00          | EUR     | Registrata     | N        | 66 | feltrinelli international     |     |
| Suggerimenti lettore                              | 7                                           | IC                | 2011                        | 64        | 222                    | 27/09/2011    | 27/09/2011               | 10.00         | EUR     | Contabilizzata | N        | 39 | DEA - Libreria internazionale |     |
| Fornitori                                         | 8                                           | IC                | 2011                        | 55        | 3                      | 26/09/2011    | 26/09/2011               | 5,00          | EUR     | Registrata     | N        | 66 | feltrinelli international     |     |
| Bilancio                                          | 9                                           | IC                | 2011                        | 56        | 4                      | 26/09/2011    | 26/09/2011               | 5,00          | EUR     | Registrata     | N        | 66 | feltrinelli international     |     |
| Sezioni acquisizione                              | 10                                          | IC                | 2011                        | 58        | 66                     | 26/09/2011    | 26/09/2011               | 5,00          | EUR     | Registrata     | N        | 66 | feltrinelli international     |     |
| Profili acquisto                                  |                                             |                   |                             |           |                        |               |                          |               |         |                | <b>۔</b> |    |                               |     |
| Cambi                                             | Eler                                        | nenti             | trovati:                    | 14        |                        |               | Pagina: 1 d              | 12 Carica     | a pagin | a: 2 >         |          |    |                               |     |
| Configurazione                                    |                                             |                   |                             |           |                        |               | × _ (                    | Esamina I     | ndietro | Crea           |          |    |                               |     |
| Documento Fisico                                  |                                             |                   |                             |           |                        |               |                          |               |         |                |          |    |                               |     |
| ► <u>Servizi</u>                                  |                                             |                   |                             |           |                        |               |                          |               |         |                |          |    |                               |     |
| Elaborazioni differite                            |                                             |                   |                             |           |                        |               |                          |               |         |                |          |    |                               |     |
| Amminist. del sistema                             |                                             |                   |                             |           |                        |               |                          |               |         |                |          |    |                               |     |
| sbnmarc: 2012-07-09 13:44:43                      |                                             |                   |                             |           |                        |               |                          |               |         |                |          |    |                               |     |
| sbnweb: 2012-08-01 17:09:11                       |                                             |                   |                             |           |                        |               |                          |               |         |                |          |    |                               |     |
|                                                   |                                             |                   |                             |           |                        |               |                          |               |         |                |          |    |                               |     |
|                                                   |                                             |                   |                             |           |                        |               |                          |               |         |                |          |    |                               |     |
|                                                   |                                             |                   |                             |           |                        |               |                          |               |         |                |          |    |                               |     |
|                                                   |                                             |                   |                             |           |                        |               |                          |               |         |                |          |    |                               |     |
|                                                   |                                             |                   |                             |           |                        |               |                          |               |         |                |          |    |                               |     |
|                                                   |                                             |                   |                             |           |                        |               |                          |               |         |                |          |    |                               |     |

Figura 8 - lista sintetica note di credito

Pagina

#### 2.2 Esamina nota di credito

La transazione consente di esaminare note di credito già inserite a sistema al fine di visualizzarne o modificarne i dati. Dopo aver selezionato una o più note di credito si clicca sul tasto "Esamina": il sistema propone il dettaglio della nota di credito (Figura 9 - dettaglio nota di credito) che contiene:

- Anno e progressivo fattura (progr. non modificabile)
- Data di registrazione
- Tipo
- Data e n. della nota
- Importo
- Fornitore (non modificabile)
- Stato della nota di credito
- Riga con importi della nota di credito e i dati della fattura di riferimento

Per ogni riga è possibile ricercare l'ordine, il bilancio, la fattura ai quali associare la nota di credito

|                                      | At B                | - 91               | An               | nbient       | te COL       | LAUDO           | (71) -   | - Pola    | SBW -     | SBN       | Web    |
|--------------------------------------|---------------------|--------------------|------------------|--------------|--------------|-----------------|----------|-----------|-----------|-----------|--------|
| Biblioteca: IC - Istituto Cent       | rale Per II Catalog | o Unico De         | elle Biblioteche | Utente: aste |              |                 |          |           |           | Logo      | ut 🛄 💓 |
| Interrogazione                       | Ricerca fattore -   |                    | ne - Dellagilo i |              | 0010         |                 | 0.0      | _         |           |           |        |
| <ul> <li>Acquisizioni</li> </ul>     | Codice Bibl.        | 15/06/00           | 10               | Anno Fattura | 2010         | Progr.          | 22       |           |           |           |        |
| Gare d'acquisto                      | Data Reg.           | 11/06/20           | 10               | n po         |              |                 |          |           |           |           |        |
| Ordine                               | Data Fatt.          | 1 00               |                  | Nr.          | 5556018      | 7               |          |           |           |           |        |
| Buoni d'ordine                       | Importo             |                    |                  | Sconto       | 0,00         | Ctoto           | 1 0      | anistrata |           |           |        |
| □ <u>Fatture</u>                     | Valuta              | 16                 | Editoro          | Jampio       | 1,00         | Statu           | 1 - 10   | egistrata |           |           |        |
| Comunicazioni                        | Formitore           |                    |                  |              |              | <i>P</i> _      |          |           |           |           |        |
| <u>Suggerimenti</u><br>bibliotecario | # unitar            | to Sconto<br>io 1% | 2% IVA %         |              | Ordine       |                 |          | Bilancio  |           | Note Riga | Col.   |
| Suggerimenti lettore                 |                     |                    |                  | Tipo         | Anno         | Num.            | Ese.     | Cap.      | Impegno   |           |        |
| Fornitori                            | 1 1,00              | 0,00               | 0,00 00 🗠        | ~            |              | P               |          |           | <u> </u>  |           |        |
| Bilancio                             | Fattura (A          | nno Progr          | . Num. riga)     | 2009         | 3            | P               |          |           |           |           |        |
| Sezioni acquisizione                 |                     |                    | Salva            | Binristina   | Controlla    | Contab za       | Cancella | Stampa    | Lista Inv |           |        |
| Profili acquisto                     |                     |                    |                  | Ins riga     | Altre snese  | Canc riga       |          |           |           |           |        |
| □ <u>Cambi</u>                       |                     |                    |                  | line.inga    | I mare opene | J Counter night |          |           |           |           |        |
| Configurazione                       |                     |                    |                  |              |              |                 |          |           |           |           |        |
| Documento Fisico                     |                     |                    |                  |              |              |                 |          |           |           |           |        |
| Servizi                              |                     |                    |                  |              |              |                 |          |           |           |           |        |
| Elaborazioni differite               |                     |                    |                  |              |              |                 |          |           |           |           |        |
| Amminist. del sistema                |                     |                    |                  |              |              |                 |          |           |           |           |        |
| sbnmarc: 2012-07-09 13:44:43         |                     |                    |                  |              |              |                 |          |           |           |           |        |
| sbnweb: 2012-08-01 17:09:11          |                     |                    |                  |              |              |                 |          |           |           |           |        |
|                                      |                     |                    |                  |              |              |                 |          |           |           |           |        |
|                                      |                     |                    |                  |              |              |                 |          |           |           |           |        |
|                                      |                     |                    |                  |              |              |                 |          |           |           |           |        |
|                                      |                     |                    |                  |              |              |                 |          |           |           |           |        |
|                                      |                     |                    |                  |              |              |                 |          |           |           |           |        |

Figura 9 - dettaglio nota di credito

I tasti funzionali presenti sul dettaglio sono:

- > Salva per registrare le modifiche apportate
- Ripristina per ripristinare i valori eventualmente modificati dall'operatore prima di salvare
- > Controlla per controllare la nota di credito se si trova allo stato "registrata"
- Contab. za per contabilizzare la nota di credito, qualora fosse nello stato di registrata;
- Stampa per stampare la nota di credito
- > Cancella

Vers. 1.0 - 19/03/2013

Pagina

- Lista inv. per visualizzare tutti gli inventari delle righe di fattura, attivo se è già stata inserita almeno una riga;
- > Ins. riga per inserire i dati relativi alla riga di fattura da legare alla nota di credito;
- Altre spese per inserire i dati relativi a spese per impegno 4 (rilegatura e altre spese)
- > Canc. riga per cancellare la riga di fattura selezionata;
- > Indietro per tornare alla maschera precedente

Nel momento in cui la nota di credito passa allo stato di contabilizzata i tasti "Bilancio" e "Ordini" vengono disattivati.

Inoltre attraverso il clic sui campi **note riga** e **inv. coll** è possibile avviare le funzionalità per l'inserimento/visualizzazione delle note e per la sola visualizzazione degli inventari della riga di fattura.

Le informazioni trattate a livello di campi della schermata e a livello di database sono le stesse descritte nella transazione esecutiva "Registrazione nota di credito".

## 2.3 Registra nuova nota di credito

- manuale, attraverso la digitazione dei valori di ogni singolo campo della riga di dettaglio;
- automatizzata, attraverso la cattura dei dati della fattura individuata utilizzando l'opportuna funzione di ricerca attivabile con la lente posta accanto alla dicitura "Fattura (Anno progr. Num. Riga)".

La coerenza dei dati in caso di imputazione manuale, viene controllata prima della registrazione. In ogni caso il dato di fattura non è obbligatorio.

Per creare una nuova di credito si accede al tasto Crea presente sia sulla maschera di ricerca che su quella dell'esamina

La maschera è molto simile a quella della registrazione fatture, eccetto per la presenza di due tasti funzionali differenti

- "Fattura": che consente la ricerca della possibile fattura da associare;
- "Contab.za": che consente la contabilizzazione della Nota di credito (passaggio dallo stato "2 " allo stato "4") sul capitolo di bilancio della fattura associata, secondo i seguenti criteri:
  - se la nota di credito è legata a una o più righe di fatture non pagate (ossia stato "2" – fattura controllata) l'importo della riga di nota di credito viene sottratto al "Fatturato" (TLBBIL\_FATTURATO) dell'esercizio e dei capitoli di bilancio selezionati;
  - se la nota di credito è legata a una o più righe di fatture pagate (ossia stato "3" fattura contabilizzata) l'importo della riga di nota di credito viene sottratto al "Fatturato" (TLBBIL\_FATTURATO) ed al "Pagato" (TLBBIL\_PAGATO) dell'esercizio e dei capitoli di bilancio selezionati;
  - se la nota di credito non è legata ad alcuna fattura specifica o è legata ad una fattura senza indicazione di riga l'importo della riga di nota di credito viene sottratto al "Pagato" (TLBBIL\_PAGATO) dell'esercizio e dei capitoli di bilancio selezionati;

## ICCU

4. se la nota di credito si riferisce contemporaneamente a **fatture pagate e non pagate e/o a nessuna fattura**, l'importo potrà essere imputato in parte alle fatture da pagare (vedi punto 1.) in parte alle fatture già pagate (vedi punto 2). In particolare, se si tratta di note di credito non legate a fatture specifiche l'importo deve poter essere aggiunto a qualsiasi capitolo di bilancio.

L'operatore può:

- > selezionare il tasto **Salva** per registrare le modifiche apportate;
- selezionare il tasto "Indietro" per annullare lo schermo corrente e attivare il rientro allo schermo precedente;
- selezionare il tasto "Nuova riga" per inserire i dati relativi alla riga di fattura da legare alla nota di credito;
- > selezionare il tasto "Canc. riga" per cancellare una riga di fattura;
- > selezionare il tasto Cancella per cancellare la nota di credito (solo se priva di righe)
- selezionare il tasto "Contab.za" per rende effettiva la contabilizzazione della nota di credito secondo i criteri precedentemente esposti;
- > selezionare il tasto "**Ordine**" per ricerca l'ordine da associare alla nota di credito.
- > Selezionare il tasto Stampa per stampare la nota di credito
- Selezionare il tasto Altre spese per inserire le spese relative all'impegno 4 (spese per ordini di rilegatura, spese di spedizione o altro)

Inoltre attraverso il clic sui campi "**note riga**" e "**inv. coll**" è possibile avviare le funzionalità per l'inserimento delle eventuali note e per la sola visualizzazione degli inventari della possibile riga di fattura associata.